#### BAB 4

### METODOLOGI PENELITIAN

#### **4.1 Prosedur Penelitian**

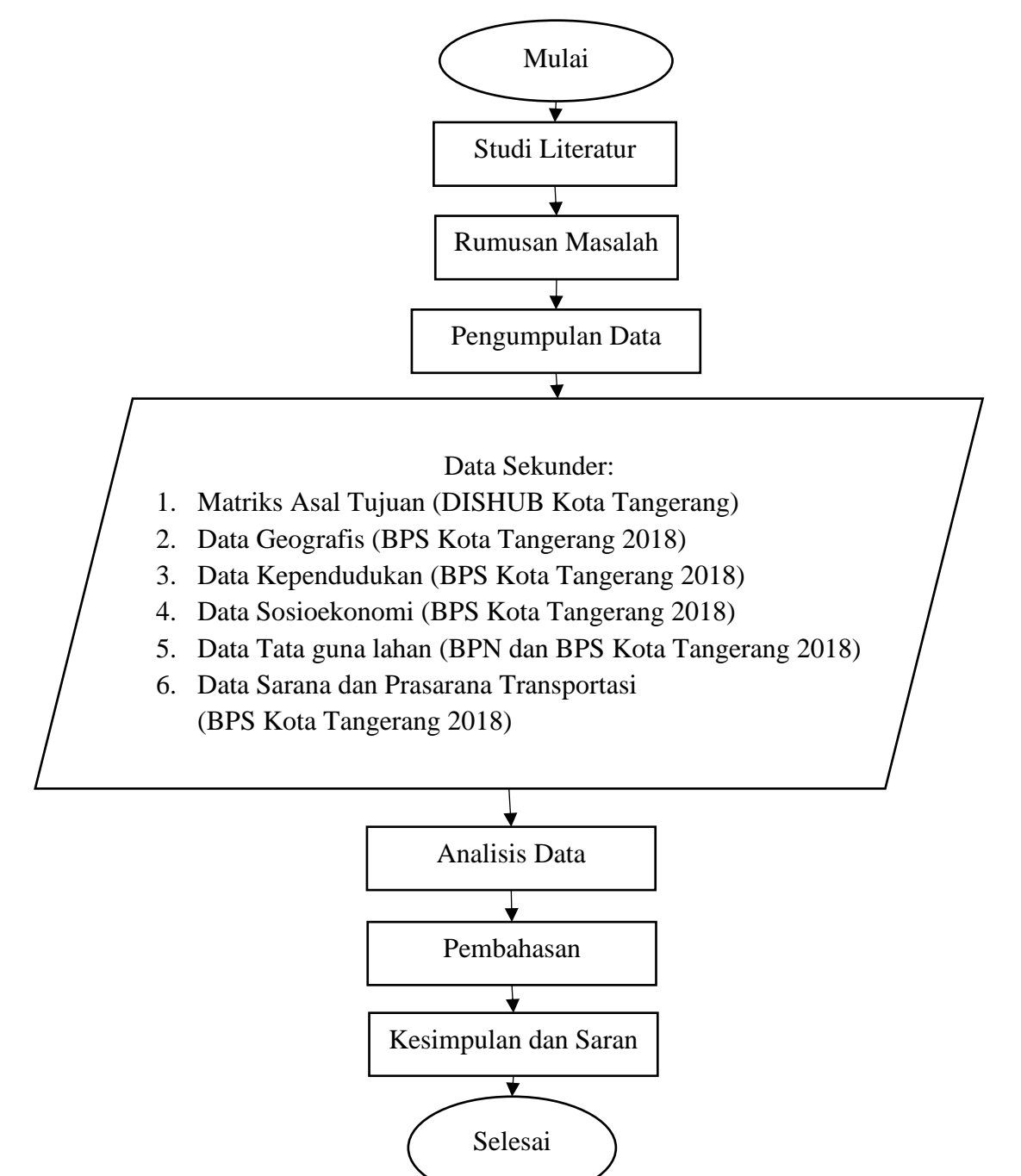

Gambar 4.1Diagram alir penelitian

(Sumber : Analisa penulis, 2023)

Pengumpulan data dilakukan dengan cara mengumpulkan data sekunder pada sumber yang dipercaya sumber. Berikut merupakan sumber – sumber data yang didapatkan:

- 1. Dinas Perhubungan Kota Tangerang (DISHUB)
- 2. Badan Pusat Statistik Kota Tangerang 2018 (BPS)
- 3. Badan Pertahanan Nasional Kota Tangerang 2018 (BPN)

Untuk pengumpulan data yang didapatkan dari Dinas Perhubungan dan Badan Pertahanan Nasional dilakukan dengan cara menghampiri kantor masing – masing dan menyerahkan surat permohonan permintaan data yang dibutuhkan pada penelitian. Sedangkan untuk data yang didapatkan dari Badan Pusat Statistik didapatkan melalui web resmi BPS.

#### 4.2 Lokasi Penelitian

Lokasi dari penelitian ini adalah di Kota Tangerang, Provinsi Banten. Kota ini dibatasi oleh Kabupaten Tangerang di sebelah barat dan utara, dengan Kota Tangerang Selatan di sisi Selatan, dan DKI Jakarta di sebelah timur.

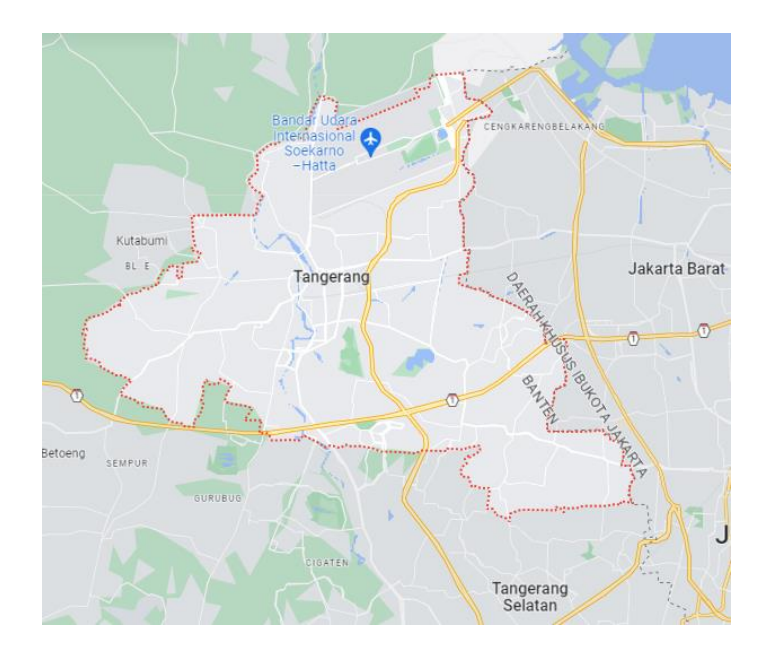

Gambar 4.2 Peta Lokasi Kota Tangerang, Banten

(Sumber : Google maps, 2023)

#### 4.3 Data Umum dan Gambaran Wilayah Studi

Kota Tangerang secara astronomi terletak pada  $6^{0}6'-6^{0}13'$  Lintang Selatan dan  $106^{0}36' - 106^{0}42'$  Bujur Timur. Kota Tangerang memiliki luas wilayah sebesar 164,55km<sup>2</sup>, Kota Tangerang terdiri dari 13 Kecamatan dan 104 kelurahan. Kota Tangerang berbatasan dengan:

- 1. Sebelah Utara : Kecamatan Teluk Naga dan Sepatan Kabupaten Tangerang
- 2. Sebelah Selatan : Kecamatan Curug dan Serpong Kota Tangerang Selatan serta DKI Jakarta
- 3. Sebelah Barat : Kecamatan Cikupa Kabupaten Tangerang

Dalam *Kota Tangerang dalam angka tahun 2018*, Kota Tangerang memilki jumlah penduduk sebanyak 2.139.891 jiwa dan memiliki laju pertumbuhan penduduk sebesar 2,21% per tahun. Sektor penyumbang terbesar terhadap perekonomian di Kota Tangerang merupakan sektor kategori transportasi dan pergudangan hal ini dapat dilihat dari terdapatnya bandara internasional Soekarno-Hatta di Kota Tangerang.

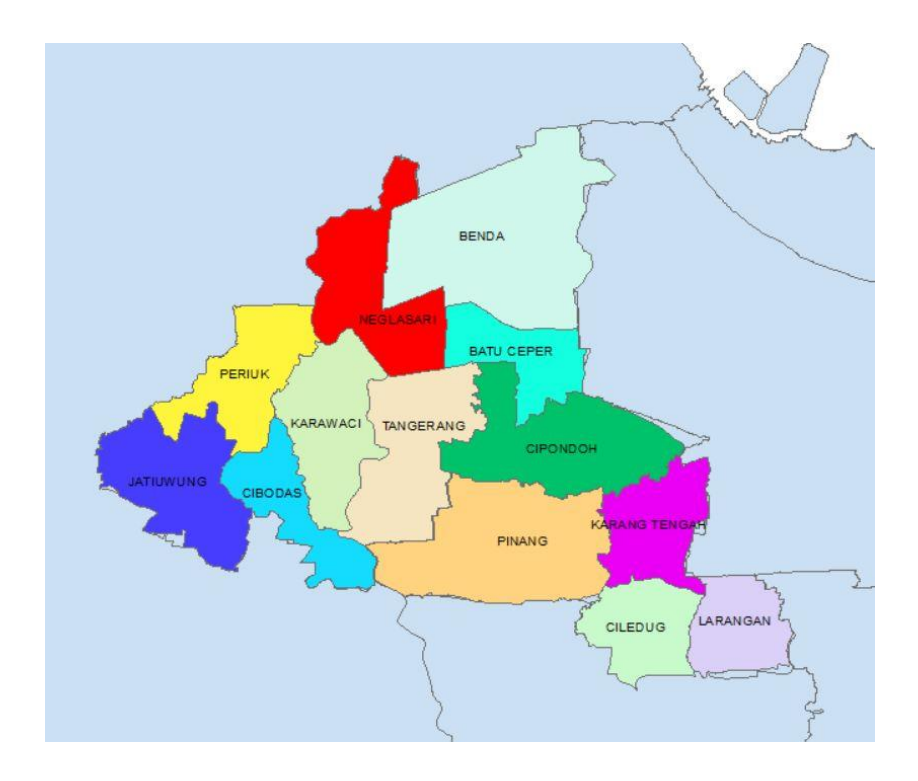

Gambar 4.3 Peta Administrasi Kota Tangerang (Sumber : Analisa penulis, 2023)

## Tabel 4.1 Data Umum Geografis dan Kependudukan

| Vacantatan    | Luas Wilayah (ha) | Jumlah Penduduk (Orang) |
|---------------|-------------------|-------------------------|
| Kecamatan     | (X1)              | (X2)                    |
| Ciledug       | 877               | 192.391                 |
| Larangan      | 940               | 198.950                 |
| Karang Tengah | 1.047             | 139.810                 |
| Cipondoh      | 1.791             | 302.972                 |
| Pinang        | 2.159             | 203.868                 |
| Tangerang     | 1.579             | 179.335                 |
| Karawaci      | 1.348             | 179.914                 |
| Jatiuwung     | 1.441             | 124.066                 |
| Cibodas       | 961               | 153.768                 |
| Periuk        | 954               | 146.820                 |
| Batuceper     | 1.158             | 101.386                 |
| Neglasari     | 1.608             | 116552                  |
| Benda         | 10969             | 100059                  |

## Kecamatan di Kota Tangerang

(Sumber : BPS Kota Tangerang, 2018)

## Tabel 4.2 Data Umum Sosioekonomi Kecamatan di Kota Tangerang

| Kecamatan     | Jumlah Perguruan<br>Tinggi | Jumlah Sekolah | Jumlah<br>Rumah Sakit |  |  |  |  |  |  |
|---------------|----------------------------|----------------|-----------------------|--|--|--|--|--|--|
|               | (X3)                       | (X4)           | (X5)                  |  |  |  |  |  |  |
| Ciledug       | 2                          | 82             | 3                     |  |  |  |  |  |  |
| Larangan      | 0                          | 54             | 1                     |  |  |  |  |  |  |
| Karang Tengah | 1                          | 61             | 3                     |  |  |  |  |  |  |
| Cipondoh      | 1                          | 147            | 2                     |  |  |  |  |  |  |
| Pinang        | 6                          | 96             | 2                     |  |  |  |  |  |  |
| Tangerang     | 9                          | 133            | 4                     |  |  |  |  |  |  |
| Karawaci      | 8                          | 115            | 8                     |  |  |  |  |  |  |
| Jatiuwung     | 1                          | 49             | 2                     |  |  |  |  |  |  |
| Cibodas       | 2                          | 72             | 2                     |  |  |  |  |  |  |
| Periuk        | 0                          | 78             | 2                     |  |  |  |  |  |  |
| Batuceper     | 0                          | 61             | 0                     |  |  |  |  |  |  |
| Neglasari     | 2                          | 66             | 1                     |  |  |  |  |  |  |
| Benda         | 0                          | 49             | 1                     |  |  |  |  |  |  |

(Sumber : BPS Kota Tangerang, 2018)

| Kecamatan     | Jumlah Industri<br>(Besar, Sedang, dan<br>Kecil) | Jumlah<br>Tenaga Kerja | Jumlah Hotel<br>dan Pariwisata<br>(X8) |  |  |  |  |  |
|---------------|--------------------------------------------------|------------------------|----------------------------------------|--|--|--|--|--|
|               | ( <b>X6</b> )                                    | (X7)                   |                                        |  |  |  |  |  |
| Ciledug       | Ciledug 127                                      |                        | 112                                    |  |  |  |  |  |
| Larangan      | 866                                              | 1.218                  | 52                                     |  |  |  |  |  |
| Karang Tengah | 31                                               | 524                    | 35                                     |  |  |  |  |  |
| Cipondoh      | 238                                              | 3.063                  | 327                                    |  |  |  |  |  |
| Pinang        | Pinang 93                                        |                        | 132                                    |  |  |  |  |  |
| Tangerang     | 30                                               | 4.298                  | 242                                    |  |  |  |  |  |
| Karawaci      | Karawaci 134                                     |                        | 96                                     |  |  |  |  |  |
| Jatiuwung     | 234                                              | 85.159                 | 10                                     |  |  |  |  |  |
| Cibodas       | 83                                               | 11.969                 | 3                                      |  |  |  |  |  |
| Periuk        | Periuk 138                                       |                        | 87                                     |  |  |  |  |  |
| Batuceper     | Batuceper 217                                    |                        | 32                                     |  |  |  |  |  |
| Neglasari 149 |                                                  | 7.499                  | 2                                      |  |  |  |  |  |
| Benda 160     |                                                  | 5.657                  | 201                                    |  |  |  |  |  |

Tabel 4.3 Data Umum Sosioekonomi Kecamatan di Kota Tangerang

(Sumber : BPS Kota Tangerang, 2018)

| Tabel 4.4 Data Um | um Sosioekonomi Kecam | atan di Kota Tangerang |
|-------------------|-----------------------|------------------------|
|                   |                       |                        |

| Kecamatan     | Tempat Peribadatan | Jumlah<br>Swalayan +<br>pasar | Jumlah<br>Pom Bensin |  |  |  |  |  |
|---------------|--------------------|-------------------------------|----------------------|--|--|--|--|--|
|               | ( <b>X9</b> )      | (X10)                         | (X11)                |  |  |  |  |  |
| Ciledug       | 148                | 192                           | 7                    |  |  |  |  |  |
| Larangan      | 161                | 60                            | 3                    |  |  |  |  |  |
| Karang Tengah | 153                | 58                            | 3                    |  |  |  |  |  |
| Cipondoh      | 230                | 65                            | 2                    |  |  |  |  |  |
| Pinang        | 0                  | 29                            | 8                    |  |  |  |  |  |
| Tangerang     | 182                | 9                             | 7                    |  |  |  |  |  |
| Karawaci      | 153                | 93                            | 4                    |  |  |  |  |  |
| Jatiuwung     | 136                | 28                            | 2                    |  |  |  |  |  |
| Cibodas       | 136                | 43                            | 4                    |  |  |  |  |  |
| Periuk        | 169                | 18                            | 2                    |  |  |  |  |  |
| Batuceper     | 153                | 22                            | 3                    |  |  |  |  |  |
| Neglasari     | 112                | 29                            | 0                    |  |  |  |  |  |
| Benda         | 141                | 31                            | 3                    |  |  |  |  |  |

(Sumber : BPS Kota Tangerang, 2018)

| Kecamatan     | Luas Lahan<br>Sawah (ha) | Luas Lahan<br>Pemukiman (ha) | Luas Lahan Kebun<br>(ha) |
|---------------|--------------------------|------------------------------|--------------------------|
|               | (X12)                    | (X13)                        | (X14)                    |
| Ciledug       | 31,60                    | 856,11                       | 1,75                     |
| Larangan      | 1,79                     | 906,3                        | 0                        |
| Karang Tengah | 11,83                    | 1013,73                      | 32,6                     |
| Cipondoh      | 65,10                    | 171,03                       | 21,5                     |
| Pinang        | 316,34                   | 1887,15                      | 117,35                   |
| Tangerang     | 44,17                    | 1475,13                      | 90                       |
| Karawaci      | 22,92                    | 1203,84                      | 69                       |
| Jatiuwung     | 0                        | 1437,79                      | 0                        |
| Cibodas       | 0                        | 819,6                        | 6,4                      |
| Periuk        | 62,24                    | 842,53                       | 15,4                     |
| Batuceper     | 78,89                    | 446                          | 0                        |
| Neglasari     | 331,98                   | 1055,29                      | 172                      |
| Benda         | 160,20                   | 2404,28                      | 0                        |

Tabel 4.5 Data Umum Tata Guna Lahan Kecamatan di Kota Tangerang

(Sumber : BPN dan BPS Kota Tangerang, 2018)

Tabel 4.6 Data Umum Sarana dan Prasarana Transportasi Kecamatan di Kota Tangerang

| Vacamatan     | Jumlah Stasiun Kereta Api |
|---------------|---------------------------|
| Kecamatan     | (X15)                     |
| Ciledug       | 0                         |
| Larangan      | 0                         |
| Karang Tengah | 0                         |
| Cipondoh      | 1                         |
| Pinang        | 0                         |
| Tangerang     | 2                         |
| Karawaci      | 0                         |
| Jatiuwung     | 0                         |
| Cibodas       | 0                         |
| Periuk        | 0                         |
| Batuceper     | 1                         |
| Neglasari     | 0                         |
| Benda         | 0                         |

(Sumber : BPS Kota Tangerang, 2018)

#### 4.4 Data Penelitian

Pada penelitian ini digunakan data yang berupa data sekunder. Data – data pada penelitian ini didapatkan dari laporan, publikasi ataupun dokumen instansi pemerintahan lainnya. Berikut merupakan data yang didapatkan berserta sumbernya:

- 1. Matrik Asal Tujuan (MAT) didapatkan dari DISHUB Kota Tangerang 2018.
- 2. Data tata guna lahan didapatkan dari BPN dan BPS Kota Tangerang 2018.
- 3. Data kependudukan, data geografis, data sosioekonomi, data sarana dan prasarana transportasi didapatkan dari BPS Kota Tangerang 2018.

#### 4.5 Alat atau Instrument

Pada penelitian ini menggunakan aplikasi SPSS (*Statistical Product and Services Solution*) untuk membantu dalam perhitungan dan juga analisis data. SPSS adalah program yang digunakan untuk mengolah data statistic. SPSS dapat digunakan untuk menguji validitas dan juga rekiabilitas, kuat atau besar hubungan antara dua variabel, mencari perbedaan rata-rata antara dua kelompok, normalitas data, ataupun melakukan analisis faktor.

#### 4.6 Variabel Penelitian

1. Variabel Terikat

Variabel terikat pada penelitian ini adalah besar nilai bangkitan dan tarikan pergerakan di Kota Tangerang. Nilai tersebut didapatkan dari informasi matriks asal tujuan. Matriks asal tujuan adalah matriks berdimensi dua yang berisi kan informasi tentang besarnya pergerakan zona di dalam daerah tertentu (Tamin 2000).

2. Variabel bebas

Variabel bebas ini dipilih berdasarkan logika yang mempunyai keterkaitan dengan variabel terikat. Berikut merupakan variabel bebas pada penelitian ini:

- a. Luas wilayah (ha)
- b. Jumlah penduduk
- c. Jumlah perguruan tinggi
- d. Jumlah sekolah
- e. Jumlah rumah sakit
- f. Jumlah industri
- g. Jumlah tenaga kerja
- h. Jumlah hotel dan pariwisata
- i. Jumlah swalayan + pasar
- j. Jumlah pom bensin

- k. Jumlah tempat peribadatan
- 1. Luas lahan sawah
- m. Luas lahan pemukiman
- n. Luas lahan kebun
- o. Jumlah stasiun kereta api

#### 4.7 Analisa Data

Analisa data pada penelitian ini dilakukan dengan melakukan uji statistik yaitu dengan uji korelasi, uji linearitas, dan analisis regresi menggunakan metode *Stepwise* tipe 1.

#### 4.7.1 Uji Validitas

Berikut merupakan Langkah – Langkah yang dilakukan untuk uji validasi menggunakan aplikasi SPSS:

- 1. Buka aplikasi SPSS;
- Klik Variabel View, lalu pada kolom Name masukan variabel seperti (X1,....Xn), sedangkan nutuk kolom Label masukan nama – nama variabel yang digunakan seperti (Luas wilayah pada variabel X1), lalu untuk kolom Decimals masukan berapa jumlah angka belakang koma yang diinginkan;
- 3. Klik *Data View*, lalu pada kolom tiap variabel masukan nilai tiap masing masing variabel;
- 4. Klik *Analyze* >> *Correlate* >> *Bivariate*;
- Pada kotak Variables masukan semua variabel, centang Pearson pada Correlation Coefficients, pilih Two-tailed pada Test of Significance, dan juga centang Flag significant correlations, lalu klik OK.
- Setelah muncul tampilan *Output* selanjutnya klik *File >> Export >> pilih Type Excel 2007 and Higher* (\*xlsx);
- 7. Pilih tempat untuk menyimpan *file* lau klik *Save*, lalu klik **OK**.
- 8. Membuka file hasil *export* lalu bandingkan dengan r tabel (Tabel 3.1) dengan taraf signifikan 5%.

#### 4.7.2 Uji Reliabilitas

Langkah -langlah untuk uji reliabilitas dengan menggunakan teknik *cronbach alpha* menggunakan aplikasi SPSS adalah sebagai berikut:

- 1. Buka program SPSS;
- Klik Variabel View, lalu pada kolom Name masukan variabel seperti (X1,....Xn), sedangkan nutuk kolom Label masukan nama – nama variabel yang digunakan seperti (Luas wilayah pada variabel X1), lalu untuk kolom Decimals masukan berapa jumlah angka belakang koma yang diinginkan;
- Klik *Data View*, lalu pada kolom tiap variabel masukan nilai tiap masing masing variabel;
- 4. Klik Analyze >> Scale>> Reliability Analysis;
- 5. Pada kotak dialog *Reliability Analysis* masukkan semua variabel yang akan dianalisis ke kotak *Items*;
- 6. Klik **OK.**

#### 4.7.3 Uji Korelasi

Uji korelasi berfungsi untuk mengetahui lemah kuatnya keterkaitan antara variable bebas dengan variable terikat, variabel bebas dan variabel bebas turunan dilakukan uji nilai korelasinya satu sama lain. Terdapat persyaratan pada uji korelasi agar variabel dapat digunakan dalam model yaitu:

- 1. Variabel bebas harus memiliki korelasi yang tinggi dengan variabel terikat.
- 2. Sesama variabel bebas tidak diperbolehkan saling memiliki korelasi.

Berikut merupakan Langkah – Langkah yang dilakukan untuk uji korelasi menggunakan aplikasi SPSS:

- 1. Buka aplikasi **SPSS**;
- Klik Variabel View, lalu pada kolom Name masukan variabel seperti (X1,....Xn), sedangkan nutuk kolom Label masukan nama – nama variabel yang digunakan seperti (Luas wilayah pada variabel X1), lalu untuk kolom Decimals masukan berapa jumlah angka belakang koma yang diinginkan;
- Klik *Data View*, lalu pada kolom tiap variabel masukan nilai tiap masing masing variabel;
- 4. Klik *Analyze* >> *Correlate* >> *Bivariate*;
- Pada kotak Bivariate masukan semua variabel, centang *Pearson* pada *Correlation Coefficients*, pilih *Two-tailed* pada *Test of Significance*, dan juga centang *Flag significant correlations*, lalu klik OK.

#### 4.7.4 Uji Linearitas

Uji linearitas dilakukan supaya mengetahui apakah antar dua variabel memiliki hubungan linier atau tidak secara signifikan. Uji ini digunakan untuk prasyarat pada analisis korelasi atau regresi linier. Pada aplikasi SPSS uji lineritas memiliki output berupa nilai sig (nilai signifikasi). Berikut merupakan kriteria dalam mengambil keputusan uji linearitas menggunakan SPSS:

- 1. Apabila nilai *sig.deviation from liniearity* melebihi 0,05 maka kedua variabel memiliki hubungan yang linier.
- 2. Apabila nilai *sig.deviation from liniearity* kurang dari 0,05 maka kedua variabel tidak memiliki hubungan yang linier.

Berikut merupakan Langkah – Langkah yang dilakukan untuk uji linearitas menggunakan aplikasi SPSS:

- 1. Buka aplikasi SPSS;
- Klik Variabel View, lalu pada kolom Name masukan variabel seperti (X1,....Xn), sedangkan nutuk kolom Label masukan nama – nama variabel yang digunakan seperti (Luas wilayah pada variabel X1), lalu untuk kolom Decimals masukan berapa jumlah angka belakang koma yang diinginkan;
- 3. Klik *Data View*, lalu pada kolom tiap variabel masukan nilai tiap masing masing variabel;
- 4. Klik *Analyze* >> *Compare Means* >> *Means*;
- Pada kotak *Dependent List* dimasukkan variabel terikat, sedangkan pada *Independent List* masukan variabel bebas;
- Klik *Option*, lalu pada *Statistics for First Layer* centang *Test for linearity*, lalu klik *Continue*, dan Klik OK.

#### 4.7.5 Stepwise tipe 1 (Analisis Langkah-Demi Langkah Tipe 1)

Analisis *Stepwise* dilakukan dengan mengurangi jumlah variabel bebas secara bertahap sehingga mendapatkan model yang terbaik. Pada penelitian ini analisis *Stepwise* tipe 1 digunakan untuk mendapatkan model bangkitan dan tarikan pergerakan. Metode ini dipilih dikarenakan kemudahannya dalam melakukan analisis, hal ini dilihat dari tahapan awal yang mana digunakannya uji korelasi untuk menentukan variabel yang pertama kali dimasukkan ke dalam model, selain

itu uji korelasi juga dapat langsung digunakan untuk mengurangi adanya multikolinearitas dalam model yang dihasilkan.

Berikut merupakan tahapan dalam analisis metode Stepwise:

- Menentukan parameter yang akan digunakan sebagai variabel bebas, lalu melakukan uji korelasi;
- Melakukan analisis regresi-linier berganda dengan semua variabel bebas yang terpilih sehingga mendapatkan nilai koefisien determinasi, nilai konstanta, dan koefisien regresinya;
- Menentukan variabel yang memiliki korelasi terkecil terhadap variabel tetap lalu hilangkan variabel tersebut sehingga mendapatkan nilai koefisien determinasi, nilai konstanta, dan koefisien regresinya;
- Melakukan Kembali analisis regresi-linier-berganda sehingga mendapatkan nilai koefisien determinasi, nilai konstanta, dan koefisien regresinya;
- Mengkaji nilai koefisien determinasi, nilai konstanta, dan koefisien regresi setiap tahap untuk mendapatkan model terbaik yang memiliki kriteria sebagai berikut:
  - a. Semakin banyaknya variabel bebas yang digunakan maka model yang didapatkan akan semakin baik.
  - b. Tanda koefisien regresi (+/-) sesuai dengan yang diharapkan
  - c. Nilai konstanta regresi semakin mendekati nol maka semakin baik.
  - Nilai koefisien determinasi (R<sup>2</sup>) semakin besar (mendekati satu) semakin baik.

Berikut merupakan Langkah – Langkah yang dilakukan untuk Analisa metode *Stepwise* 1 menggunakan aplikasi SPSS:

- 1. Buka aplikasi SPSS;
- Klik Variabel View, lalu pada kolom Name masukan variabel seperti (X1,....Xn), sedangkan nutuk kolom Label masukan nama – nama variabel yang digunakan seperti (Luas wilayah pada variabel X1), lalu untuk kolom Decimals masukan berapa jumlah angka belakang koma yang diinginkan;
- 3. Klik *Data View*, lalu pada kolom tiap variabel masukan nilai tiap masing masing variabel;
- 4. Klik *Analyze* >> *Regression* >> *Linear*;

- 5. Pada kotak *Dependent List* dimasukkan variabel terikat, sedangkan pada *Independent List* masukan variabel bebas;
- 6. Pada kolom *Method* pilih *Stepwise*, lalu klik **OK**.

# 4.8 Jadwal Penelitian

# Tabel 4.7 Jadwal Penyusunan Skripsi

| Nc  | No Tahapan -                               |   | Maret    |          |          | April |   |   |   |   | Μ        | lei |          |   | Ju | ıni |   | Juli     |   |   |   | Agustus  |          |           |   |
|-----|--------------------------------------------|---|----------|----------|----------|-------|---|---|---|---|----------|-----|----------|---|----|-----|---|----------|---|---|---|----------|----------|-----------|---|
| INO |                                            |   | 2        | 3        | 4        | 1     | 2 | 3 | 4 | 1 | 2        | 3   | 4        | 1 | 2  | 3   | 4 | 1        | 2 | 3 | 4 | 1        | 2        | 3         | 4 |
| 1   | Pengajuan Judul                            |   |          |          |          |       |   |   |   |   |          |     |          |   |    |     |   |          |   |   |   |          |          | $\square$ |   |
| 2   | Penyusunan Proposal                        |   |          |          |          |       |   |   |   |   |          |     |          |   |    |     |   |          |   |   |   |          |          |           |   |
| 3   | Seminar Proposal                           |   |          |          |          |       |   |   |   |   |          |     |          |   |    |     |   |          |   |   |   |          |          |           |   |
| 4   | Revisi Seminar Proposal                    |   |          |          |          |       |   |   |   |   |          |     |          |   |    |     |   |          |   |   |   |          |          |           |   |
| 5   | Pelaksanaan Penelitian                     |   |          |          |          |       |   |   |   |   |          |     |          |   |    |     |   |          |   |   |   |          |          |           |   |
| 6   | Penyusunan Hasil Penelitian dan Pembahasan |   |          |          |          |       |   |   |   |   |          |     |          |   |    |     |   |          |   |   |   |          |          |           |   |
| 7   | Penyusunan Kesimpulan dan Saran            |   |          |          |          |       |   |   |   |   |          |     |          |   |    |     |   |          |   |   |   |          |          |           |   |
| 8   | Seminar Hasil Skripsi                      |   |          |          |          |       |   |   |   |   |          |     |          |   |    |     |   |          |   |   |   |          |          |           |   |
| 9   | Sidang Akhir                               |   |          |          |          |       |   |   |   |   |          |     |          |   |    |     |   |          |   |   |   |          |          |           |   |
| 10  | Revisi/Finalisasi Naskah Skripsi           |   |          |          |          |       |   |   |   |   |          |     |          |   |    |     |   |          |   |   |   |          |          |           |   |
|     | Rencana                                    | 1 | <u> </u> | <u> </u> | <u> </u> |       |   |   |   | I | <u> </u> |     | <u> </u> |   |    |     |   | <u> </u> |   |   |   | <u> </u> | <u> </u> |           |   |